# A400 manual

# Thank you for choosing POLONO Please keep for further reference

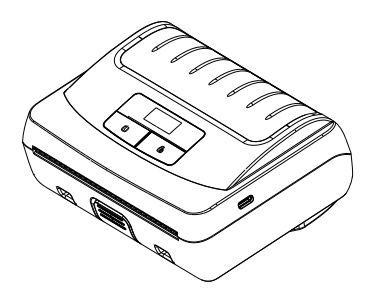

# Packing List

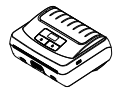

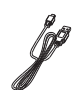

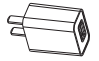

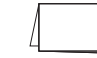

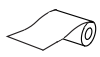

A400 printer

Type-C USB cable Power adapter

Manual

Included Paper

⚠ Notes: Items may differ depending on orders.

#### Overview

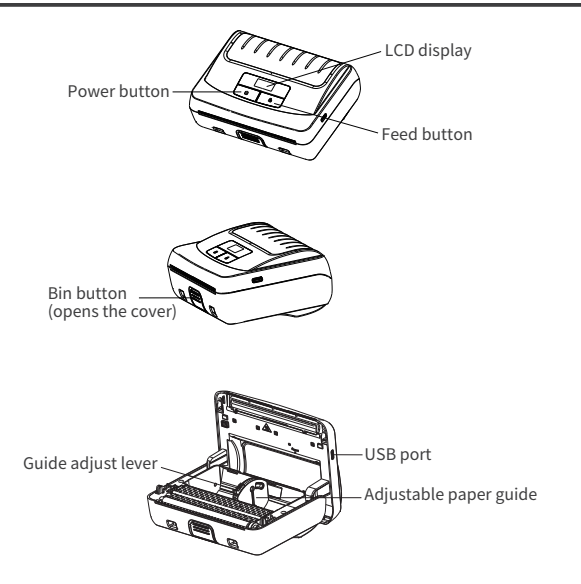

| Definition            | 203dpi                               |  |
|-----------------------|--------------------------------------|--|
| Print width           | 42-110 mm                            |  |
| Print speed           | 80 mm/s max                          |  |
| Command               | CPCL,ESC/POS                         |  |
| Paper type            | Receipt/ label                       |  |
| Paper roll diameter   | 50 mm max                            |  |
| Input                 | 5V2A                                 |  |
| Operation environment | 0-45°C,10-85% RH,no condensation     |  |
| Storage environment   | -20 - 40°C,10-90%RH, no condensation |  |
| Product size          | 144x105x58.5 mm                      |  |
| Weight                | 0.48 kg                              |  |

# Charging the printer

When the power of battery pack is 15%, there will be low power warning "**L**]" shown on the screen. It powers off automatically when continues printing. Connect the printer to one the following power supplies to charge.

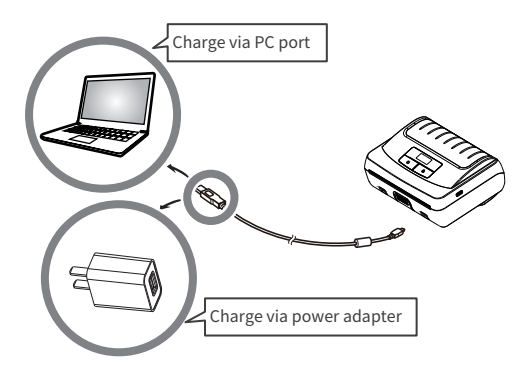

# Loading the paper

- 1. Press the bin button to open the cover.
- 2. Load the roll paper as shown.

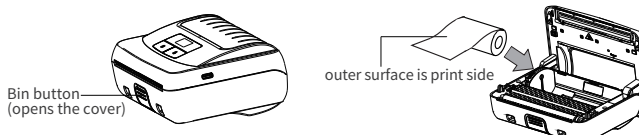

#### Note:

1) Adjust the guide to fit paper of different sizes.

2)When the lever is at the top, the guide is locked; when the lever is at the bottom, the guide is adjustable

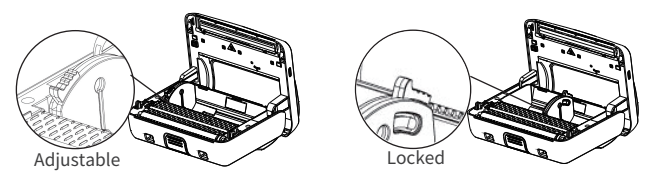

3. Pull out the paper a little then close the cover. Make sure both sides are closed.

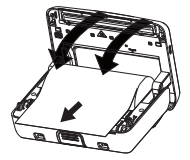

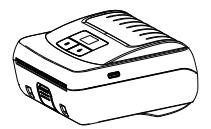

4. Press the feed button to feed one sheet.

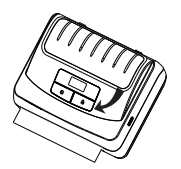

# Windows Installation

1.Connect the printer to the computer via the included USB cable.

2.Power on the printer.

3.Download the driver from www.polono.com and install by

proceeding through the driver setup.

# Print via Mobile phone

1.Power on the printer by holding the Power button for 2 seconds.

2.Search for and install "HereLabel" on the App Store or on Google Play.
3.Open the "HereLabel" app and click on "not connected" in the top right to add a printer. Make sure Bluetooth and Location are enabled.
4.Select HM-A400-[xxxx]; [xxxx] will differ for each printer. If a PIN is required, enter 1234.

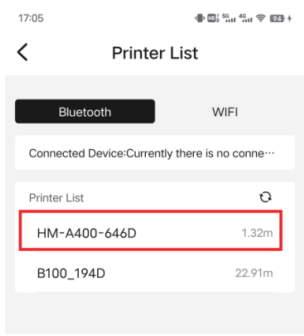

5. Create a new label or use "PDF printing" on "Mine" tab, edit, then print.

Note:

1.Before printing, select "Left" for "Paper Loading Position" in the Print Preview.

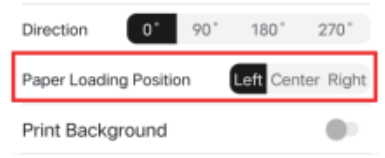

#### Menu

1.When the printer is powered on, press both the Power button and the Feed button to enter the Menu.

2.Press the Power button to change to the next setting and press the Feed button to change the specific setting.

3.The settings will cycle as follows: Density: 1(lowest)/2/3/4(highest) Paper: Receipt/Back Black Mark/Label/Black Mark 2" / Black Mark 3" / Black Mark 4" Feed with closed cover: On/Off Standby time Power-off time Self-test page printing Port information printing Label learning Bluetooth: On/Off Commandset: CPCL/ESC Factory: OK/Cancel Ouit the menu

Notes:

Before entering the menu, disable Bluetooth connection.

# Troubleshooting

| Problem                                         | Possible Cause           | Solution                                            |
|-------------------------------------------------|--------------------------|-----------------------------------------------------|
| Display off, indicator off, printer not working | Printer is in Sleep mode | Press the Power button once                         |
|                                                 | Low battery              | Charge for more than 1 hour                         |
| Not printing                                    | Paper loaded incorrectly | Reload the paper correctly                          |
| Printing missing                                | Low battery              | Charge for more than 1 hour                         |
|                                                 | Cover not closed         | Close the cover again correctly                     |
|                                                 | Print head is not clean  | Clean the print head with soft<br>cloth and alcohol |

# FCC Statement

This device complies with part 15 of the FCC Rules. Operation is subject to the following two conditions: (1)This device may not cause harmful interference, and (2) this device must accept any interference received, including interference that may cause undesired operation.

NOTE 1:

This equipment has been tested and found to comply with the limits for a Class B digital device, pursuant to part 15 of the FCC Rules. These limits are designed to provide reasonable protection against harmful interference in a residential installation.

This equipment generates, uses and can radiate radio frequency energy and, if not installed and used in accordance with the instructions, may cause harmful interference to radio communications. However, there is no guarantee that interference will not occur in a particular installation.

If this equipment does cause harmful interference to radio or television reception, which can be determined by turning the equipment off and on, the user is encouraged to try to correct the interference by one or more of the following measures:

- Reorient or relocate the receiving antenna.

- Increase the separation between the equipment and receiver.

- Connect the equipment into an outlet on a circuit different from that to which the receiver is connected.

- Consult the dealer or an experienced radio/TV technician for help.

NOTE 2: Any changes or modifications to this unit not expressly approved by the party responsible for compliance could void the user's authority to operate the equipment. This equipment complies with FCC radiation exposure limits set forth for an uncontrolled environment. This equipment should be installed and operated with minimum distance 20cm between the radiator & your body. FCC ID: 2A4KN-A400

### Warranty

POLONO offers an extensive warranty for all products that extends through 1 YEAR order date. This warranty covers quality related issues and product defects. If you are past the 30-day return period on Amazon, contact us directly via the

"Contact seller" option on your Order Details. If the product is not working properly, we can send you a replacement product.

This warranty does not apply in case of abuse, mishandling, or unauthorized repair of the product.

If you have any question about this warranty or would like additional information, please contact us via the "Contact Seller" option or directly via e-mail at support@polono.com

Please keep the original box, packing materials and all documentation in the event